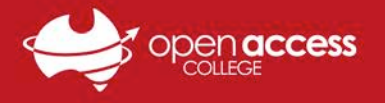

## HELPSHEET

## WebEx – Joining a Class via Email

- Familiarise yourself with the 'WebEx Joining a Class via the Open Access Website' helpsheet, so that you have an alternative method of joining your class if you don't receive an email.
- WebEx emails are usually sent out 15 minutes before the beginning of a scheduled lesson.
- 1. Locate the email from messenger@webex.com from your email inbox. Take note of the **Session password**. Click on the **link** to join the session.

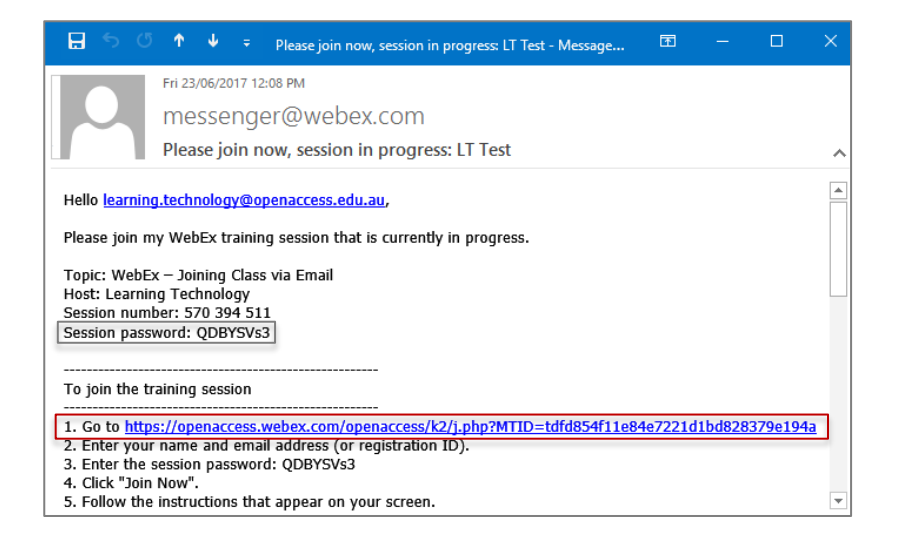

2. A page will open in your web browser. Enter in your name, email address and the session password, then click **Join Now**.

| Join Session Now                                                     |                              |
|----------------------------------------------------------------------|------------------------------|
| To join this training session, provide the following<br>information. |                              |
| Your name:                                                           | Learning Technology          |
| Email address:                                                       | learning.technology@openacc  |
| Session password:                                                    |                              |
|                                                                      | Remember me on this computer |
|                                                                      | (Clear my information)       |
|                                                                      | Join Now                     |